## Creating a gene list using the Venn Diagram

The List Manager can be used to generate lists of genes by applying criteria such as fold change and false discovery rate (FDR) adjusted p-value thresholds.

- Select the Analysis tab
- Select ANOVAResults in the spreadsheet tree
- Select Create Gene List from the Analysis section of the Gene Expression workflow (Figure 1)

| Partek Genomics Suite - 1/ANOVA-3v<br>The Fills Tender of Computer States Fills | way (ANO              | VAResults)     | <b>.</b>             |                   |                |                  |                     |             |                  | - 🗆 X                                 |  |  |
|---------------------------------------------------------------------------------|-----------------------|----------------|----------------------|-------------------|----------------|------------------|---------------------|-------------|------------------|---------------------------------------|--|--|
| File Edit Transform View Stat Fi                                                | iter loo              | is Window      | Custom Hei           | p                 |                |                  |                     |             |                  | Workflows Gene Expression             |  |  |
| Analysis × Scatter Plot × Sources of                                            | f Variation           | × Sources      | of Variation $	imes$ | Scatter Plot X    | Scatter Plot > | < Dot Plot ×     | Dot Plot ×          |             |                  | -Gene Expression                      |  |  |
|                                                                                 |                       | • 📣 🛤          |                      | 6                 |                |                  |                     | 1           |                  | V Import                              |  |  |
| - 💻 🗖 🚺 🔛                                                                       |                       | • 🕸 📑          |                      |                   |                |                  |                     |             |                  | Import Samples                        |  |  |
| I (Breast_Cancer.txt)                                                           | Add Sample Attributes |                |                      |                   |                |                  |                     |             |                  |                                       |  |  |
| ANOVA-3way (ANOVAResults)                                                       |                       | 1.<br>Column # | 2.<br>Drohosot ID    | 3.                | 4.             | 5.<br>Cono Titlo | 6.<br>Doffer        | 7.          | 8.<br>D-value(Ti | View Comple Information               |  |  |
| 1-removeresult (batch-remove)                                                   |                       | Column #       | Probeset ID          | Entrez Gene       | Gene Symbol    | Gene Inte        | Transcript ID       | ent)        | me)              | View Sample Information               |  |  |
| ANOVA-3way (ANOVAResults                                                        |                       |                |                      |                   |                |                  |                     |             |                  | Choose Sample ID Column               |  |  |
|                                                                                 | 1.                    | 4490           | 33799_at             | 6478              | SIAH2          | siah E3          | NM_005067           | 1.59274e-07 | 0.243475         | ✓ QA/QC                               |  |  |
|                                                                                 | 2.                    | 2489           | 31798_at             | 7031              | TFF1           | trefoil factor 1 | NM_003225           | 3.43187e-07 | 0.0096470        | PCA Scatter Plot                      |  |  |
|                                                                                 | 3.                    | 1141           | 1237_at              | 8870              | IER3           | immediate early  | NM_003897 ///       | 5.46804e-07 | 0.112467         | Sample Box & Whiskers Chart           |  |  |
|                                                                                 | 4.                    | 4994           | 34303_at             | 219654            | ZCCHC24        | zinc finger,     | NM_153367 ///       | 5.50565e-07 | 4.33981e-        | Samela Histogram                      |  |  |
|                                                                                 | 5.                    | 1836           | 1933 <u>g</u> at     | 10057             | ABCC5          | ATP binding      | NM_001023587        | 1.36059e-06 | 0.0028372        |                                       |  |  |
|                                                                                 | 6.                    | 10472          | 39781_at             | 3487              | IGFBP4         | insulin like     | NM_001552           | 1.42754e-06 | 0.275441         |                                       |  |  |
|                                                                                 | 7.                    | 7717           | 37026_at             | 1316              | KLF6           | Kruppel-like     | NM_001008490        | 1.73458e-06 | 6.14322e-        | Detect Differentially Expressed Genes |  |  |
|                                                                                 | 8.                    | 6979           | 36288_at             | 3887              | KRT81          | keratin 81,      | NM_002281 ///       | 2.05143e-06 | 1.84419e-        | View Sources of Variation             |  |  |
|                                                                                 | 9.                    | 274            | 368_at               | 7162              | TPBG           | trophoblast      | NM_001166392        | 3.07097e-06 | 0.0164127        | Create Gene List                      |  |  |
|                                                                                 | 10.                   | 11950          | 41259_at             | 51491 NOP16 NOP16 | NOP16          | NM_001256539     | 3.57845e-06 4.66809 | 4.66809e-   | Visualization    |                                       |  |  |
|                                                                                 | 11.                   | 4062           | 33371_s_at           | 11031             | RAB31          | RAB31,           | NM_006868           | 3.85637e-06 | 0.608732         | Biological Interpretation             |  |  |
|                                                                                 | 12.                   | 9420           | 38729_at             | 2288              | FKBP4          | FK506 binding    | NM_002014 ///       | 4.30285e-06 | 0.113071         |                                       |  |  |
|                                                                                 | 13.                   | 9003           | 38312_at             | 169611            | OLFML2A        | olfactomedin     | NM_001282715        | 5.05105e-06 | 0.252829         |                                       |  |  |
|                                                                                 | 14.                   | 11681          | 40990_at             | 10098             | TSPAN5         | tetraspanin 5    | NM_005723 ///       | 5.80858e-06 | 0.110513         |                                       |  |  |
|                                                                                 | 15.                   | 10333          | 39642_at             | 54898             | ELOVL2         | ELOVL fatty      | NM_017770 ///       | 6.11469e-06 | 0.0229098        |                                       |  |  |
|                                                                                 | 16.                   | 1835           | 1932_at              | 10057             | ABCC5          | ATP binding      | NM_001023587        | 7.66495e-06 | 0.862655         |                                       |  |  |
|                                                                                 | 17.                   | 7481           | 36790_at             | 7168              | TPM1           | tropomyosin 1    | NM_000366 ///       | 8.15471e-06 | 0.188266         |                                       |  |  |
|                                                                                 | 18.                   | 12283          | 41592_at             | 8651              | SOCS1          | suppressor of    | NM_003745           | 8.6549e-06  | 0.334994         |                                       |  |  |
|                                                                                 | 19.                   | 9330           | 38639_at             | 10608             | MXD4           | MAX              | NM_006454 ///       | 9.51684e-06 | 0.0834692        |                                       |  |  |
| \                                                                               | 20                    | 119            | 213 at               | 4919              | ROR 1          | recentor         | NM 001083592        | 1 25531e-05 | 0.0011116        |                                       |  |  |
| < >                                                                             | Rows:                 | 12626 Columns  | : 40 <               |                   |                |                  |                     |             | >                | ¥                                     |  |  |
| 3                                                                               |                       |                |                      |                   |                |                  |                     |             |                  | L                                     |  |  |

Figure 4. Selecting Create Gene List from the Gene Expression workflow

- Select E2 vs. Control from the Contrast panel of the ANOVA Streamlined tab in the List Manager dialog
- Deselect the *Include size of the change* option
- Set *p-value with FDR* < to **0.1** (Figure 2)

| 🤣 List Manager          |       |                                                                           |                                                                     |                               |   |             | × |  |  |  |  |  |
|-------------------------|-------|---------------------------------------------------------------------------|---------------------------------------------------------------------|-------------------------------|---|-------------|---|--|--|--|--|--|
| List Spreadsheet Name   | ^     | List Info Venn Diagram                                                    | ANOVA Streamlined                                                   | Advanced                      |   |             |   |  |  |  |  |  |
| A 1 (Breast_Cancer.txt) |       | Single factor: find genes that vary across all samples upon single factor |                                                                     |                               |   |             |   |  |  |  |  |  |
| B 1-removeresult (batcl | h-rer | Name                                                                      |                                                                     | Setting                       |   | # Pass      |   |  |  |  |  |  |
| C 1-removeresult/ANO    | VA-3  | <ul> <li>Treatment</li> </ul>                                             |                                                                     |                               |   |             |   |  |  |  |  |  |
| D I/ANOVA-3way (ANO     | JVA   | ⊖ Time                                                                    |                                                                     |                               |   |             |   |  |  |  |  |  |
|                         |       | Interaction: find genes that vary across all samples upon interaction 🕡   |                                                                     |                               |   |             |   |  |  |  |  |  |
|                         |       | Name                                                                      |                                                                     | Setting                       |   | # Pass      |   |  |  |  |  |  |
|                         |       | O Treatment * Time                                                        |                                                                     |                               |   |             |   |  |  |  |  |  |
|                         |       |                                                                           |                                                                     |                               |   |             |   |  |  |  |  |  |
|                         |       | Contrast: find genes that                                                 | change between two o                                                | ategories                     |   |             |   |  |  |  |  |  |
|                         |       | Name                                                                      |                                                                     | Setting                       |   | # Pass      |   |  |  |  |  |  |
|                         |       | Ez vs. Control                                                            |                                                                     | have Any change               |   | 704         | ^ |  |  |  |  |  |
|                         |       | <ul> <li>E2+ICI vs. Control</li> </ul>                                    |                                                                     |                               |   |             |   |  |  |  |  |  |
|                         |       | O E2+Ral vs. Control                                                      |                                                                     |                               |   |             |   |  |  |  |  |  |
|                         |       | O E2+TOT vs. Control                                                      |                                                                     |                               |   |             | * |  |  |  |  |  |
|                         |       | Configuration for "E2 vs.                                                 | Control"                                                            |                               |   | # Pass: 584 |   |  |  |  |  |  |
|                         |       | Include size of the c                                                     | hange                                                               |                               |   |             |   |  |  |  |  |  |
|                         |       | Include significance                                                      | of the change p                                                     | -value with FDR V             | 2 |             |   |  |  |  |  |  |
|                         |       | 584 genes passed the spe<br>You are about to create a<br>Have Any Chan    | ecified criteria.<br>list of genes that<br>ge in E2 relative to Con | trol with fdr (step up) < 0.1 |   |             | * |  |  |  |  |  |
| <                       | >     | Save list as: E2 vs.                                                      | Control                                                             | Browse Create                 |   | Configure   | ÷ |  |  |  |  |  |
|                         |       |                                                                           |                                                                     |                               |   | Close       |   |  |  |  |  |  |

Figure 5. Configuring the List Manager using the ANOVA Streamlined filtering options

There should be ~545 probe(sets)/genes that meet this threshold.

• Select Create

A new spreadsheet, E2 vs. Control, will be added as a child spreadsheet of Breast\_Cancer.txt.

• Repeat the steps listed above to create lists for *E2+/Cl vs. Control* (~24 genes), *E2+Ral vs. Control* (~22 genes), and *E2+TOT vs. Control* (~177 genes) with the same threashold

Now we can use the Venn Diagram to create a list of genes that are differentially regulated in all treatment groups.

• Select the Venn Diagram tab in the List Manager dialog

The Venn Diagram shows overlap between selected gene lists.

• Select the four created lists (E-H) in the spreadsheet list in the List Manager dialog by selecting each while holding the Ctrl key on your keyboard

The Venn Diagram will display the number of overlapping and distinct genes from the four lists (Figure 3).

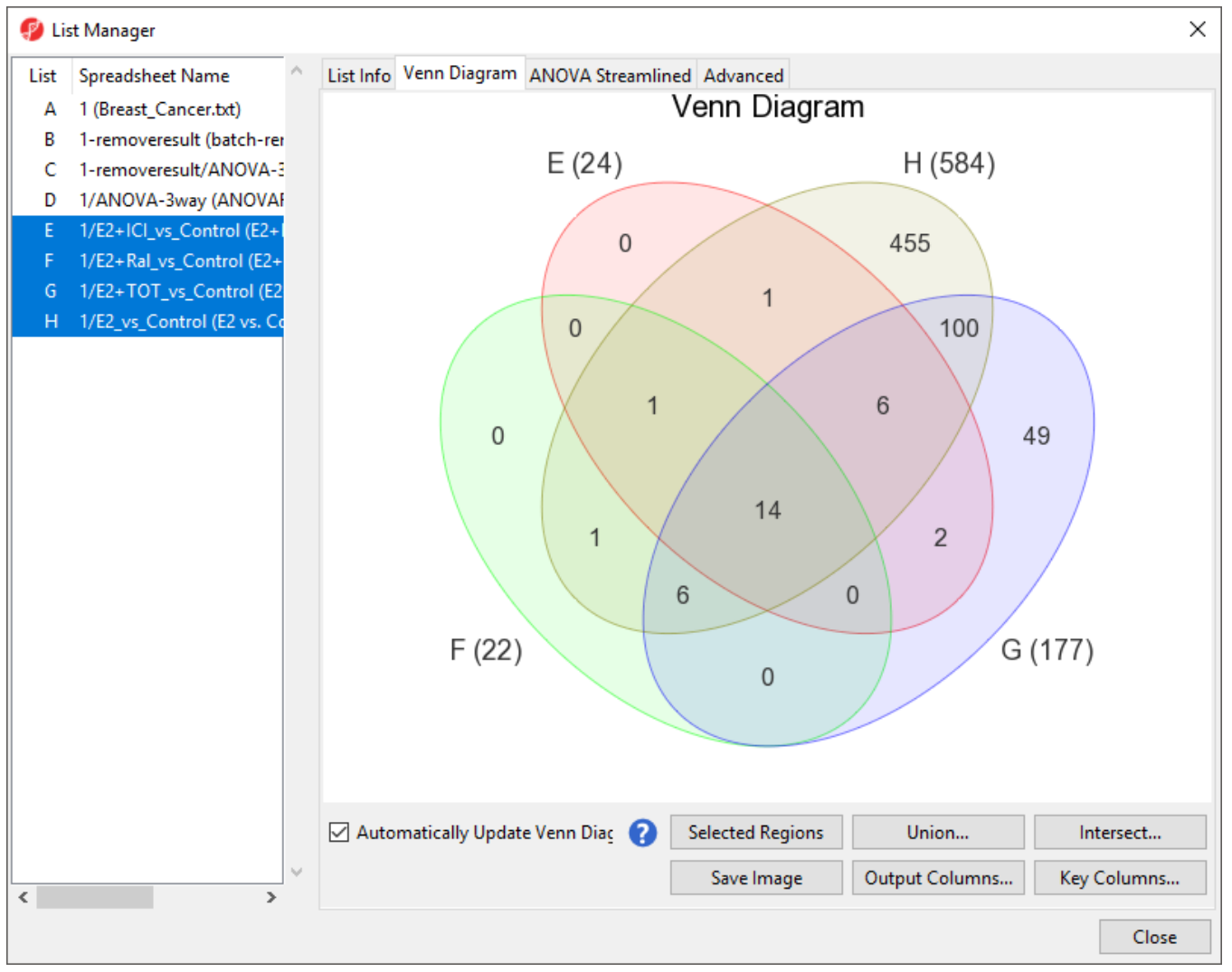

Figure 6. Viewing the Venn Diagram with intersections of four lists of significant genes

The intersection of the four ellipses shows that 14 differentially regulated genes are in common between the four threatment schemes.

- Select the region intersecting all four ellipses
- Right-click the intersected region
- Select Create List From Highlighted Regions
- Select Close to exit the *List Manager* dialog

The new list will appear in the spreadsheet tree with a temporary file name (ptpm).

- · Select the temporary list in the spreadsheet tree
- Select (1) from the command bar
- Save the list as *fourtreatments*

« Removing batch effects Hierarchical clustering using a gene list »

## Additional Assistance

If you need additional assistance, please visit our support page to submit a help ticket or find phone numbers for regional support.

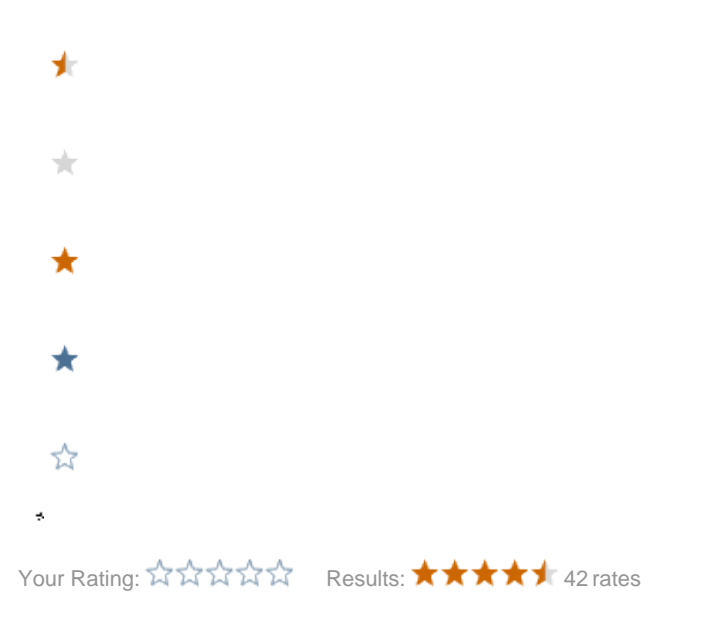